## Act! 365 - How to import your Google contacts into Act! 365

Last Modified on 01/09/2020 4:02 pm EST

You can import your Google contacts into Act! 365 by using our /import/google API. Before using the API, make sure you sync your Gmail account with Act! 365.

- 1. Visit https://app.act365.com/#/login and log in using your email and password.
- 2. Once you're logged in, click the **Profile** icon to your bottom left corner.
- 3. Click Apps & Integrations.

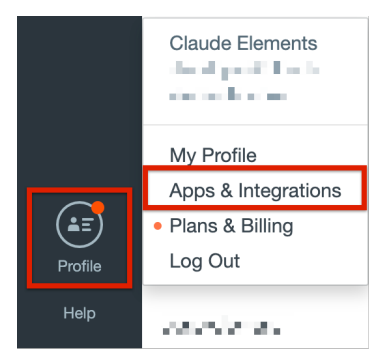

4. Click on the Gmail icon to sync your gmail account with Act! 365.

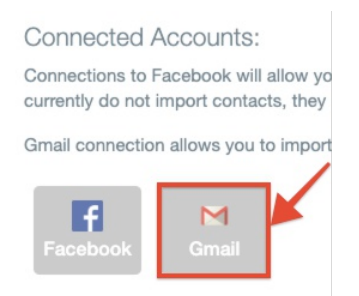

5. Choose the account you want to sync with Act! 365 from the console that appears.

|                                 | acti 😑                                                                                                    |
|---------------------------------|----------------------------------------------------------------------------------------------------|
|                                 | Choose an account                                                                                                    |
|                                 | to continue to Act! 365                                                                                                    |
| Þ                               | Kalpana Rajendran                                                                                                    |
| ¢                               | ralpanet f<br>democratic and specific en-                                                                                                    |
| ø                               | tal part i Parla V<br>and an angela da se                                                                                                    |
| 0                               | Use another account                                                                                                    |
| To co<br>langu<br>Befo<br>priva | ntinue, Google will share your name, email address,<br>age preference, and profile picture with Act! 365.<br>re using this app, you can review Act! 365's<br>cy policy and terms of service. |

6. Click Allow.

| act ⊕                                                                                                    |
|----------------------------------------------------------------------------------------------------|
| Act! 365 wants to access your<br>Google Account                                                                                                    |
| kaipanawoloud-elements.com                                                                                                    |
| This will allow Act! 365 to:                                                                                                    |
| See, edit, download, and permanently delete your (;) contacts                                                                                                    |
| Make sure you trust Act! 365                                                                                                    |
| You may be sharing sensitive info with this site or app.<br>Learn about how Act! 365 will handle your data by<br>reviewing its terms of service and privacy policies. You<br>can always see or remove access in your Google Account. |
| Learn about the risks                                                                                                    |
| Cancel                                                                                                    |

7. Once the connection is made, you can see a check mark across the Gmail icon.

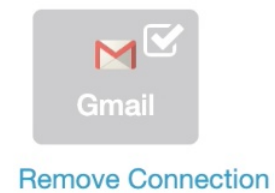

You have now synced your gmail account with Act! 365. You can now import your Google contacts seamlessly.